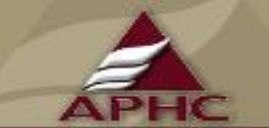

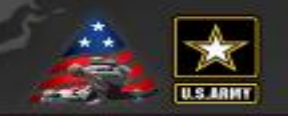

#### FY18 Epi-Tech Surveillance Training

Sunday, October 01, 2017 - Sunday, September 30, 2018 DCS, APG, MD

> **Provided By** U.S. Army Medical Command

| Activity ID | Course Director | CME Planner |
|-------------|-----------------|-------------|
| 2017-1636   | John Ambrose    | Mimi C. Eng |

#### **Accreditation Statement**

This activity has been planned and implemented in accordance with the accreditation requirements and policies of the Accreditation Council for Continuing Medical Education (ACCME) through the joint providership of U.S. Army Medical Command and ARMY PUBLIC HEALTH CENTER. The U.S. Army Medical Command is accredited by the ACCME to provide continuing medical education for physicians.

#### **Credit Designation**

The U.S. Army Medical Command designates this Live Activity for a maximum of 5 AMA PRA Category 1 Credit  $(s)^{TM}$ . Physicians should claim only the credit commensurate with the extent of their participation in the activity.

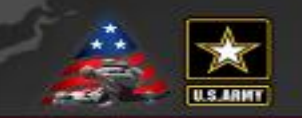

#### Statement of Need/Gap Analysis

#### The purpose of this CME activity is to address the identified gap(s):

Surveillance techniques - Surveillance of common communicable diseases continues to be a problem among local MTFs. In fact, cases of campylobacter were not investigated in 2015 for PACOM MTFS, while 2016 cases of salmonella were not investigated. Civilian public health agencies are required to conduct investigations into all reportable medical events. However, DoD facilities often do not take initiative to conduct this investigation.
 Disease identification - verification of disease by established case definitions have been utilized by the local health departments, Centers for Disease Control and Prevention, World Health Organization, and the Department of Defense. With the every changing list of reportable medical events and new emerging infections, case definitions change rapidly. Army epidemiologist conduct verification studies that monitor the efficiency of reporting by local public health experts and have concluded that completeness percentages for reportable medical events range as low as 35% for select diseases.

3. Outbreak reporting - Recent evidence have demonstrated that outbreak reporting and communication between public health agencies is poor. In fact, the Army failed to report six outbreaks in the DRSi between June 2016 and September 2016.

#### Learning Objectives

1. Based on case presentation, enhance your ability to improve case finding and surveillance practices within your local MTF.

#### **Target Audience / Scope of Practice**

Target Audience:The intended audience for this educational activity includes preventive medicine physicians,<br/>community health nurses, public health nurses, and epidemiology technicians.Scope of Practice:This activity will improve the performance of preventive medicine personnel who conduct<br/>surveillance activities in inpatient and outpatient settings.

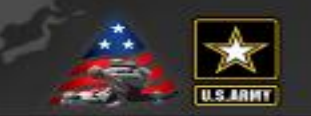

#### **Disclosure of Faculty/Committee Member Relationships**

It is the policy of the U.S. Army Medical Command that all CME planning committee/faculty/authors disclose relationships with commercial entities upon invitation of participation. Disclosure documents are reviewed for potential conflicts of interest and, if identified, they are resolved prior to confirmation of participation.

#### Faculty Members

Brown, Alfonza Gibson, Kelly Holbrook, Victoria Kebisek, Julianna Reynolds, Mark Reynolds, Mark Riegodedios, Asha Russell, Jamaal Walters, Cedric

#### Committee Members

Ambrose, John Eng, Mimi Gibson, Kelly Riegodedios, Asha

- No information to disclose.
- No information to disclose.
- No information to disclose.
- No information to disclose.
- No information to disclose.
- No information to disclose.
- No information to disclose.

Employment/Salary: Abbvie (spouse)

- No information to disclose.
- No information to disclose.
- No information to disclose.
- No information to disclose.
- No information to disclose.

#### Acknowledgement of Commercial Support

There is no commercial support associated with this educational activity.

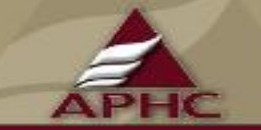

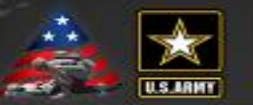

- To Register for the Monthly Disease Surveillance Trainings:
  - 1. Contact your Service Surveillance HUB to receive monthly updates and reminders
  - 2. Log-on or Request log-on ID/password: <u>https://tiny.army.mil/r/zB8A/CME</u>
  - 3. Register at: <u>https://tiny.army.mil/r/MEHsS/EpiTechFY18</u>
- Confirm attendance:
  - Please enter your full name/email into the DCS chat box to the right or email your Service hub
  - You will receive a confirmation email within 48 hours with your attendance record; if you do
    not receive this email, please contact your Service hub

## ESSENCE version 5 Demo

JAMAAL RUSSELL, DRPH, MPH

AFHSB

### Objectives

•Describe the structure and purpose of the ESSENCE-based syndromic surveillance

•Explain and demo some of the key new features of ESSENCE v5

- MyESSENCE
- MyAlerts
- Query Portal
- •Other new features

# Brief Overview and Timeline of DoD ESSENCE

ESSENCE I (2001) – DoD Global Emerging Infections Surveillance and Response with Johns Hopkins University Applied Physics Laboratory

- Basic syndrome case definition using ICD9 codes
- Maryland Disease Surveillance and Reporting System
- DoD in the NCR

ESSENCE II (September 11, 2001)

- First, live nationwide DoD syndromic surveillance system
- Followed by implementation of DoD ESSENCE

ESSENCE III (2003) – Deployed setting version

ESSENCE IV (2006) – DoD Military Health System

- Addition of pharmacy, radiology and laboratory orders
- Broad expansion of military users, Health Affairs sets official use policy

"Block 3" upgrade (2012)

- Added Disease and Injury (D&I categories (like EpiNATO)
- Chief complaint (free text) algorithms

#### ESSENCE V (2018)

• Combination of data streams to reduce false alerts (increase specificity)

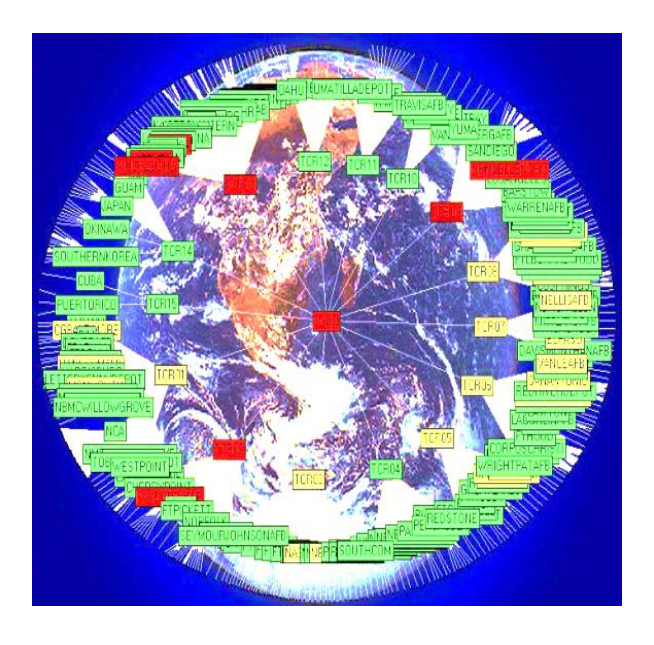

### ESSENCE v5

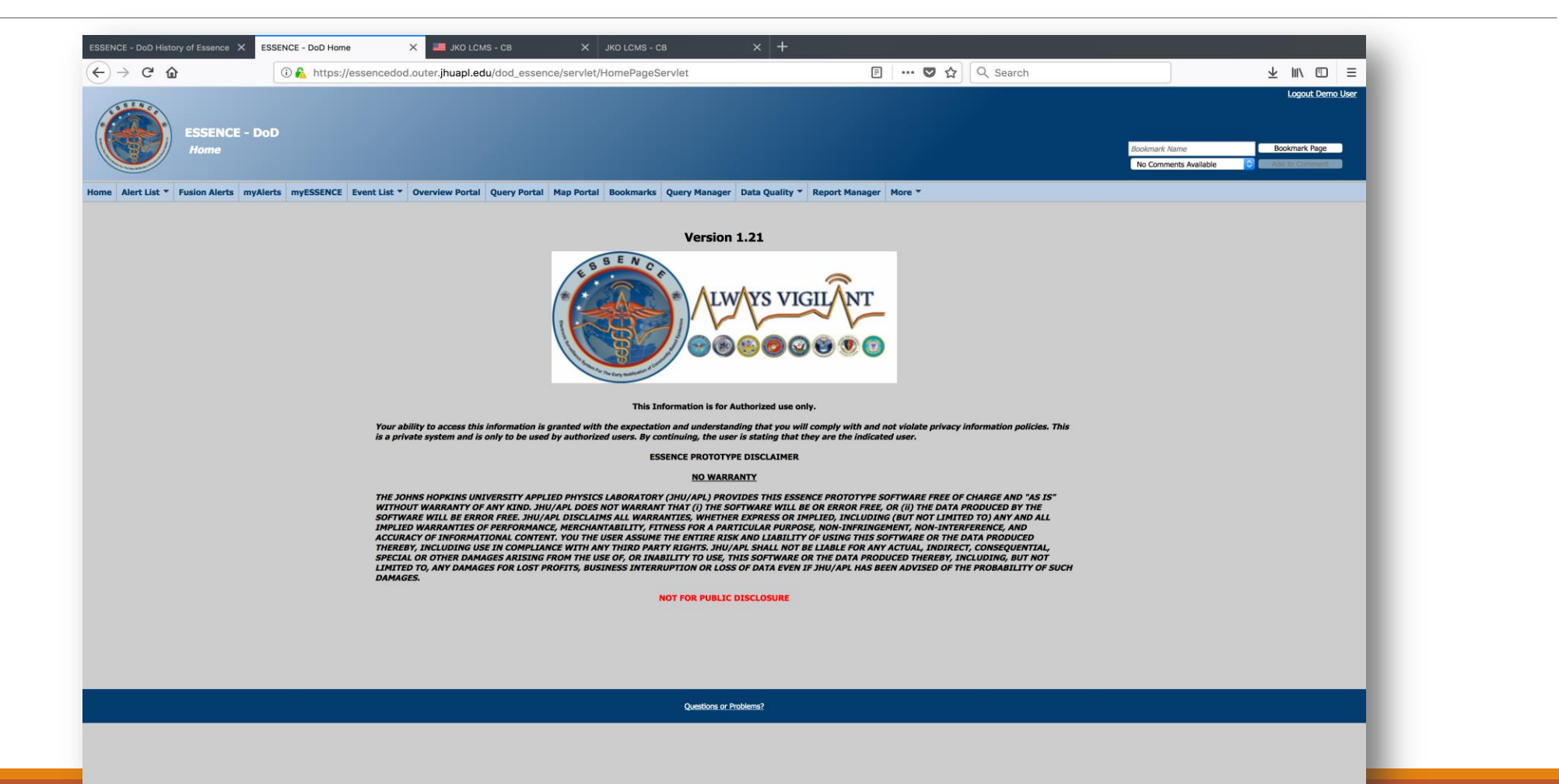

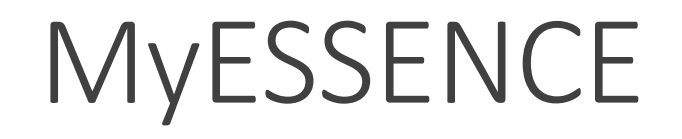

•MyESSENCE dashboard can be accessed by selecting "myESSENCE" from the menu bar.

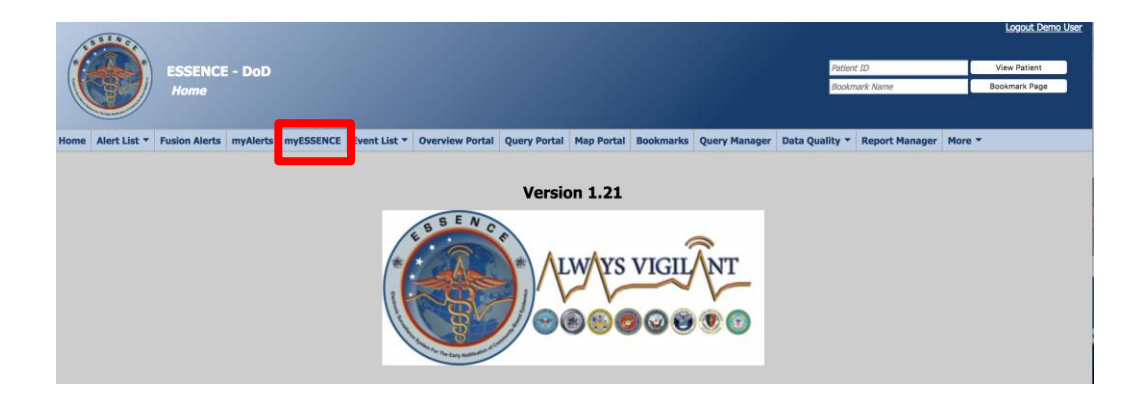

### MyESSENCE

•Once the user selected "myESSENCE" you will see a blank dashboard (for new users) or a dashboard of previously created queries that the user added.

- •You have the ability to customize this space with widgets that you will use most often.
- •There are several different ways to customize your dashboard.

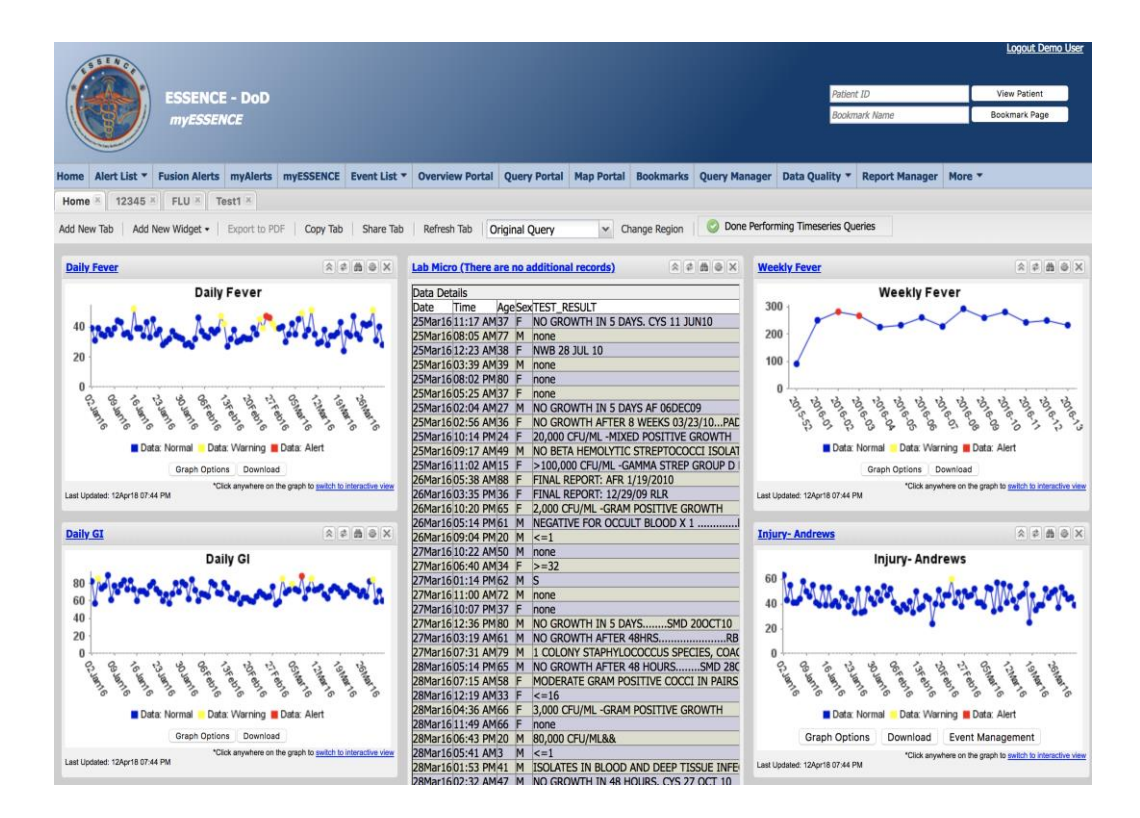

### MyESSENCE

- •You may wish to add a new time series graph to quickly view daily counts at your MTF.
- •Click "Times Series Graph" from the dropdown menu.
- •A popup box will appear.
- •Check the box or boxes you wish to see on your tab.
- •When you're finished, click "Submit".
- •Your dashboard tab will update to show your selected options.

|     | -                |               |         |               | 1          |          |  |
|-----|------------------|---------------|---------|---------------|------------|----------|--|
|     | ILI              |               |         | 11Dec17       | 02Jan16    | 01Apr16  |  |
|     | Dog Bites        |               |         | 11Dec17       | 02Jan16    | 01Apr16  |  |
|     | Fever and Coug   | jh            |         | 29Nov17       | 02Jan16    | 01Apr16  |  |
|     | Daily GI         |               |         | 29Nov17       | 02Jan16    | 01Apr16  |  |
|     | Daily Fever      |               |         | 29Nov17       | 02Jan16    | 01Apr16  |  |
|     | dod fever alert  |               |         | 29Nov17       | 02Jan16    | 01Apr16  |  |
|     | Lab Chem by S    | ervice        |         | 28Nov17       | 02Jan16    | 01Apr16  |  |
|     | Daily Count by   | Command Site  |         | 28Nov17       | 02Jan16    | 01Apr16  |  |
|     | Lab Chem By M    | ITF           |         | 28Nov17       | 02Jan16    | 01Apr16  |  |
|     | Label            |               |         | Date Created  | Start Date | End Date |  |
| Wid | get Options      |               |         |               |            |          |  |
|     | Table Builder I  | Data          |         |               |            |          |  |
|     | Data Details D   | ata Table     |         |               |            |          |  |
|     | Data Details C   | hart          |         |               |            |          |  |
|     | Time Series G    | raph          |         |               |            |          |  |
|     | Add New Widget • | Export to PDF | Сору на | b   Share lab |            |          |  |

### MyESSENCE

•If you would like to share your tab with others, you can select "Share Tab" from the dashboard menu.

•A popup box will appear. Enter a title for the shared tab and click which tabs you want to share. Click "Submit" when you're finished.

| Home   | Alert List 🔻 | Fusion Alerts | myAlerts     | myESSENCE  | Event List 🔻 | <b>Overview Portal</b> | Query Portal  | Map Portal | Bookmarks    |
|--------|--------------|---------------|--------------|------------|--------------|------------------------|---------------|------------|--------------|
| Home   | × 12345 ×    | FLU 🗷 Te      | est1 🗷       |            |              | _                      |               |            |              |
| Add Ne | w Tab Add I  | New Widget 🕶  | Export to PE | F Copy Tab | Share Tab    | Refresh Tab            | riginal Query | ✓ Ch       | nange Region |

| elec | t users to sha | re active tab with |                   | 3 |
|------|----------------|--------------------|-------------------|---|
| Shar | ed Tab Title:  |                    |                   |   |
| Man  | aged Tab:      |                    |                   |   |
|      | First Name     | Last Name          | Organization      |   |
|      |                |                    | Civilian Contract |   |
|      | Demo           | Admin              | Demo              |   |
|      | Essence        | Doduser            | JHU APL           |   |
|      | demo           | user               | ESSENCE           |   |
|      | Test           | User               | JHUAPL            |   |
|      |                |                    |                   |   |
|      |                |                    |                   |   |

### MyAlerts

•The myAlerts function can be set by a user to provide alert messages or records that meet the user's alert criteria.

•The user can set criteria for alerting that include statistical thresholds, minimum counts and consecutive days of alerting.

•MyAlerts can be created for the default syndrome and sub-syndrome categories, free text queries, as well as for any of the other data sources available in ESSENCE.

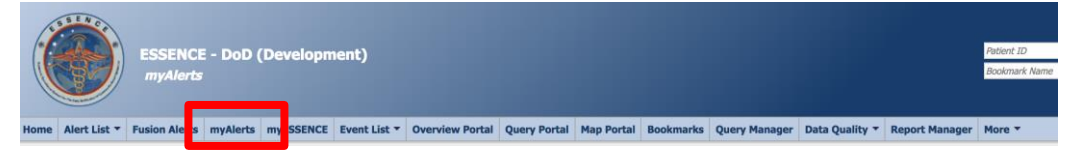

MyAlerts

•For example, a user can create a myAlert from a Time Series page, enter a name for the query in the text box labeled Query Name and then select Create MyAlert.

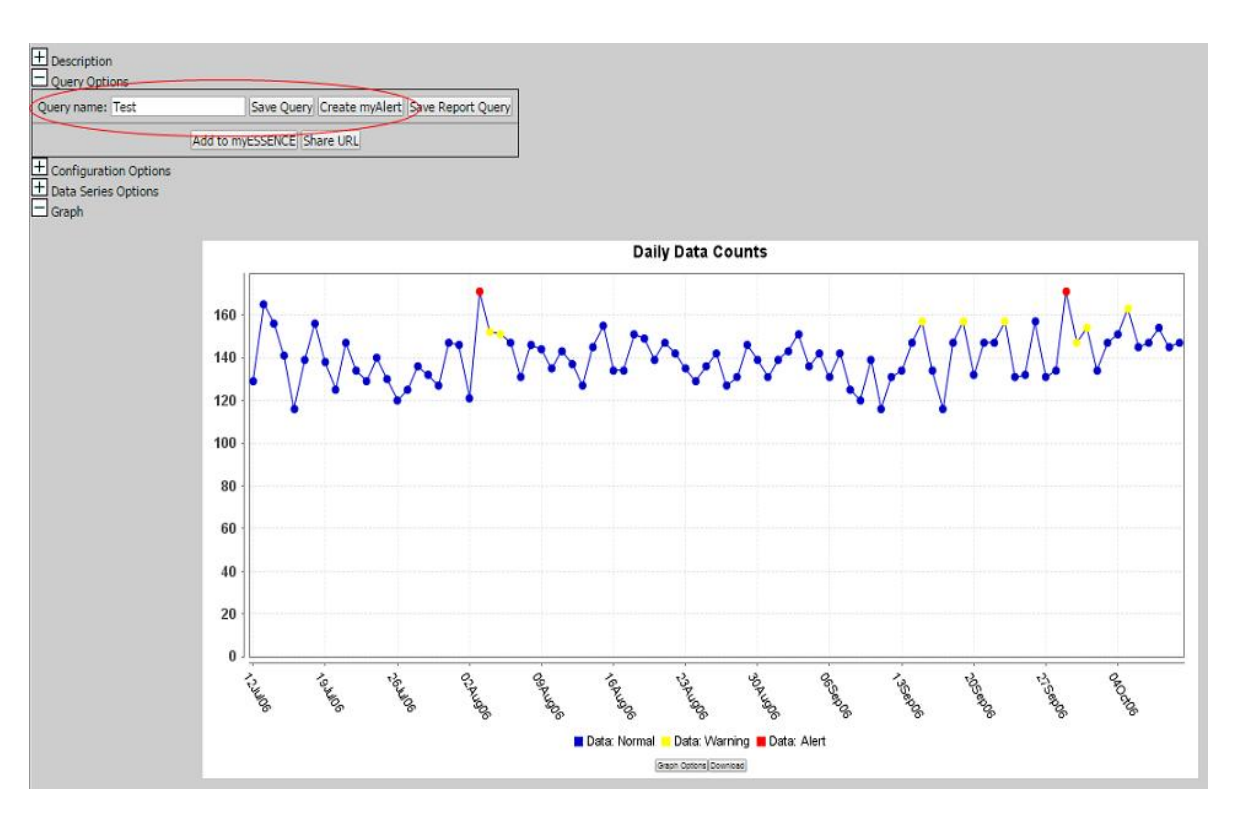

MyAlert

- The Create MyAlert dialog box will open with options to edit enable the MyAlert, select the details.
- •You can share the myAlert with other ESSENCE users if you choose.
- MyAlerts A user can set user defined thresholds for Minimum Count, the number of alerts in the past number of days, and consecutive alerts.

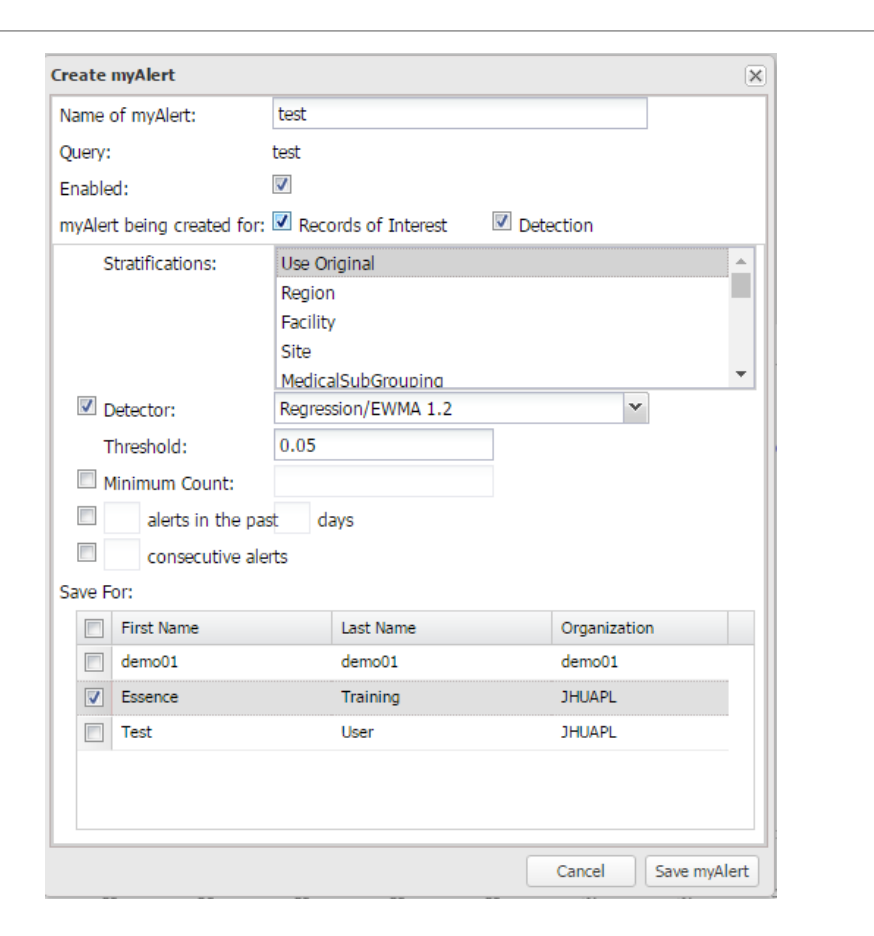

MyAlert

•When you access myAlerts you will see two tabs, one with alerts and one with record of interest.

•MyAlerts for records of interest can be useful for rare events with small visit numbers. This will return any results in a line listing format.

| Home     | Alert List 🔻     | Fusion Alerts  | myAlerts | myESSENCE | Event List 🔻 | <b>Overview Portal</b> | Query Portal | Map Portal | Bookmarks  | Query Mana |
|----------|------------------|----------------|----------|-----------|--------------|------------------------|--------------|------------|------------|------------|
| Alerts N | lessages         |                |          |           |              |                        |              |            |            |            |
| Record   | s of Interest    | Messages       |          |           |              |                        |              |            |            |            |
| Manage   | e Alert Definiti | ons Subscribe  |          |           |              |                        |              |            |            |            |
| Alerts   | Records          | of Interest    |          |           |              |                        |              |            |            |            |
| Alert De | finition S       | tratifications | Date     | Data So   | urce Lev     | el Cou                 | int          | Expected   | Timeseries |            |
| DI Cate  | gory D           | I Category (IC | 01Apr16  | Health B  | Encount 0.0  | 28 24                  |              | 15.18      | Timeseries |            |
| DI Cate  | gory D           | I Category (IC | 29Mar16  | Health B  | Encount 0.0  | 33 8                   |              | 3.68       | Timeseries |            |
| DI Cate  | gory D           | I Category (IC | 30Mar16  | Health B  | ncount 0.0   | 21 2                   |              | 0.29       | Timeseries |            |
| DI Cate  | gory D           | I Category (IC | 28Mar16  | Health B  | Encount 0.0  | 32 97                  |              | 70.84      | Timeseries |            |
| DI Cate  | gory D           | I Category (IC | 26Mar16  | Health E  | ncount 0.0   | 24 3                   |              | 0.79       | Timeseries |            |
| DI Cate  | gory D           | I Category (IC | 29Mar16  | Health B  | Encount 0.0  | 6 4                    |              | 0.82       | Timeseries |            |
| DI Cate  | gory D           | I Category (IC | 26Mar16  | Health B  | ncount 0.0   | 30 2                   |              | 0.43       | Timeseries |            |
| DI Cate  | gory D           | I Category (IC | 29Mar16  | Health B  | ncount 0.0   | 18 8                   |              | 4.00       | Timeseries |            |

MyAlert

- •You can subscribe to alerts by clicking "Subscribe" from the myAlerts menu.
- •Once subscribed to a myAlert you will receive an email whenever there is an alert.

| Home     | Alert List   | t 🕶    | <b>Fusion Alerts</b> | myAlerts   | myESSENCE   | Event List | Overview Porta | Query Portal | Map Portal | Bookmarks  | Query Man |
|----------|--------------|--------|----------------------|------------|-------------|------------|----------------|--------------|------------|------------|-----------|
| Alerts I | Messages     |        |                      |            |             |            |                |              |            |            |           |
| Record   | s of Inter   | est N  |                      | -          |             |            |                |              |            |            |           |
| Manage   | e Alert Defi | nitior | Subscribe            |            |             |            |                |              |            |            |           |
| Alerts   | Reco         | rds (  | Interest             |            |             |            |                |              |            |            |           |
| Alert De | finition     | Str    | atifications         | Date       | Data So     | ource Le   | vel C          | ount         | Expected   | Timeseries |           |
| DI Cate  | gory         | DI     | Category (IC         | 01Apr16    | Health I    | Encount 0. | 028 24         | ł            | 15.18      | Timeseries |           |
| DI Cate  | gory         | DI     | Category (IC         | 29Mar16    | Health I    | Encount 0. | 033 8          |              | 3.68       | Timeseries |           |
| DI Cate  | gory         | D      | Subscribe            | to Notific | ations on M | lyAlerts   |                |              |            |            | ×         |
| DI Cate  | gory         | D      |                      |            |             | -          |                |              |            |            |           |
| DI Cate  | gory         | D      | Add Ed               | it Delet   | e Clear All |            |                |              |            |            |           |
| DI Cate  | gory         | D.     | E-Mail               |            | MvAlert     |            |                |              |            |            |           |
| DI Cate  | gory         | D      |                      |            | ,           |            |                |              |            |            |           |
| DT Outo  | 50.7         | (      |                      |            |             |            |                |              |            |            |           |
|          |              |        |                      |            |             |            |                |              |            |            | - 11      |
|          |              |        |                      |            |             |            |                |              |            |            |           |
|          |              | 1      |                      |            |             |            |                |              |            |            |           |
|          |              | (      |                      |            |             |            |                |              |            |            |           |
|          |              | (      |                      |            |             |            |                |              |            |            |           |
|          |              |        |                      |            |             |            |                |              |            |            |           |
|          |              |        |                      |            |             |            |                |              |            |            |           |
|          |              | (      |                      |            |             |            |                |              |            |            |           |
|          |              | (      |                      |            |             |            |                |              |            |            |           |
|          |              |        |                      |            |             |            |                |              |            |            |           |
|          |              |        |                      |            |             |            |                |              |            |            |           |
|          |              |        |                      |            |             |            |                |              |            |            |           |

**Query Portal** 

•The Query Port permits users to select specific populations to perform analysis, visualizations and export features are available within the portal.

•You can access the portal by selecting "Query Portal" from the ESSENCE menu bar.

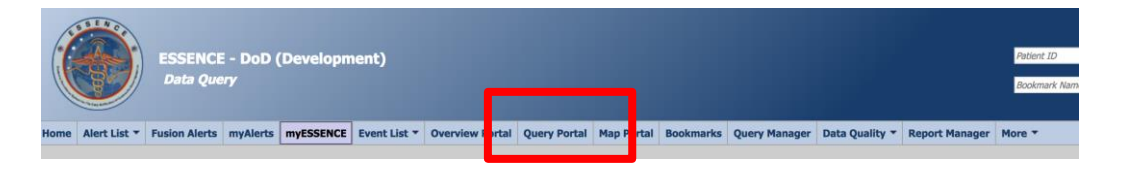

**Query Portal** 

•The query wizard pull-downs permit the user to select a variety of basic parameters for the query for the query, including Datasource, Time Resolution, Detector, As Percent Query, Start Date, and End Date.

•Once custom analysis features are selected, they can be sent to the myESSENCE and myAlerts for use in rountine analysis and alerting.

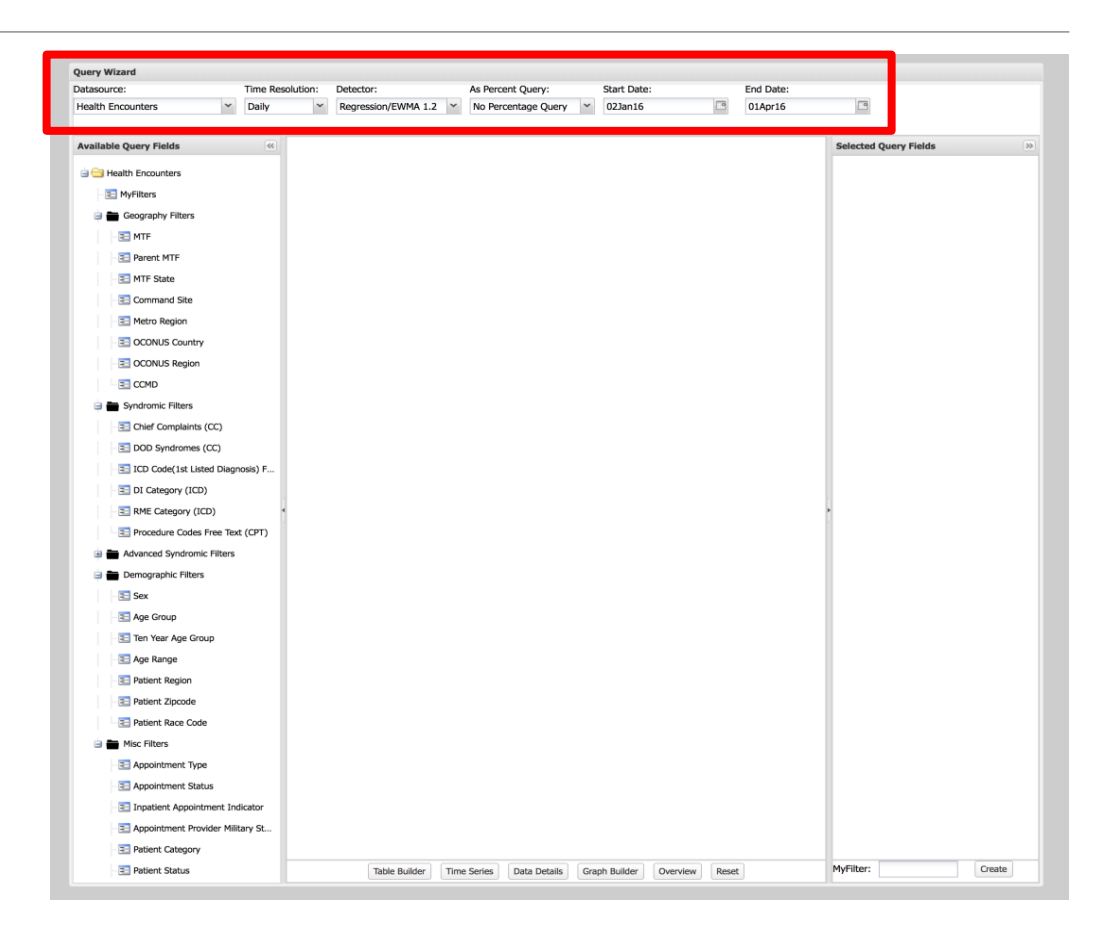

**Query Portal** 

•Remember, ESSENCE has data from several data sources. You will need to select a data source to run your query.

•Health encounters data is the most used data set. You can select this or other options from the dropdown menu at the top right of the Query Wizard.

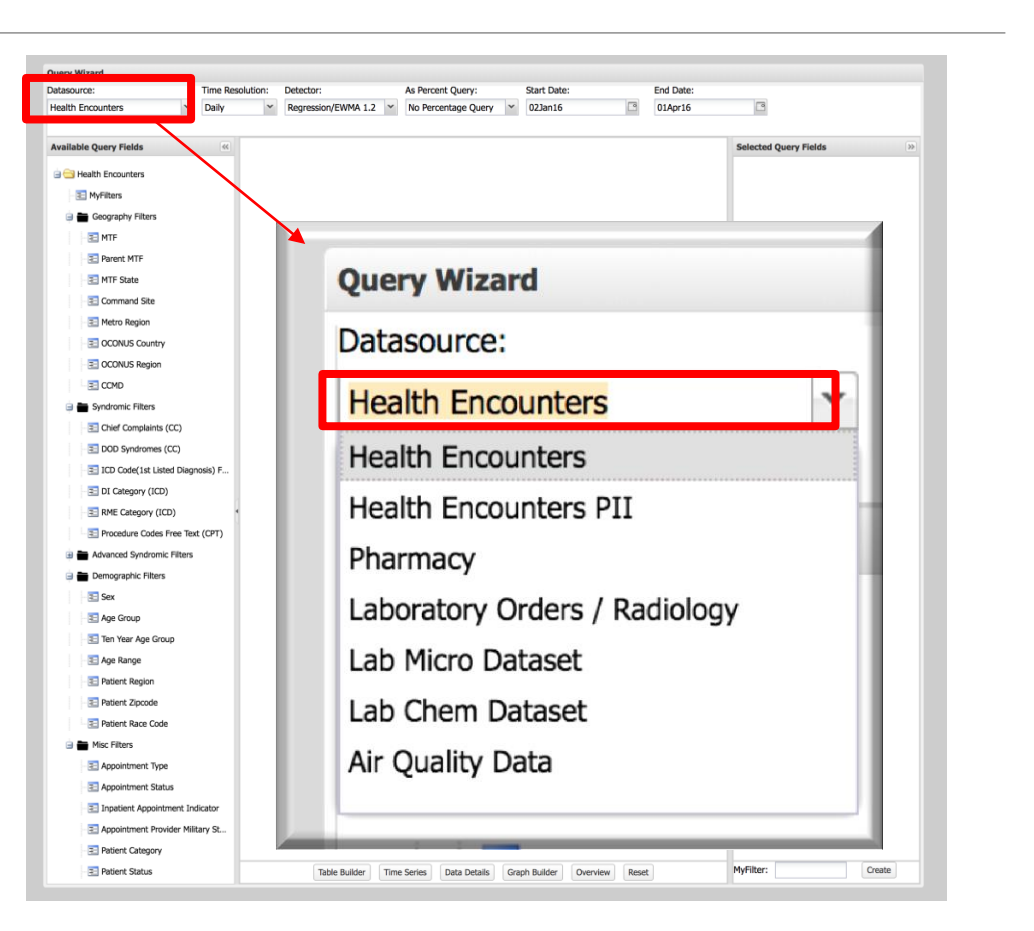

**Query Portal** 

- •You will also need to select a time resolution for your query.
- •You can select from daily, weekly, monthly, quarterly or yearly time periods. If you're checking ESSENCE regularly, you will likely want to use daily for this option.
- •You can select your time option from the dropdown menu at the top of the Query Wizard.

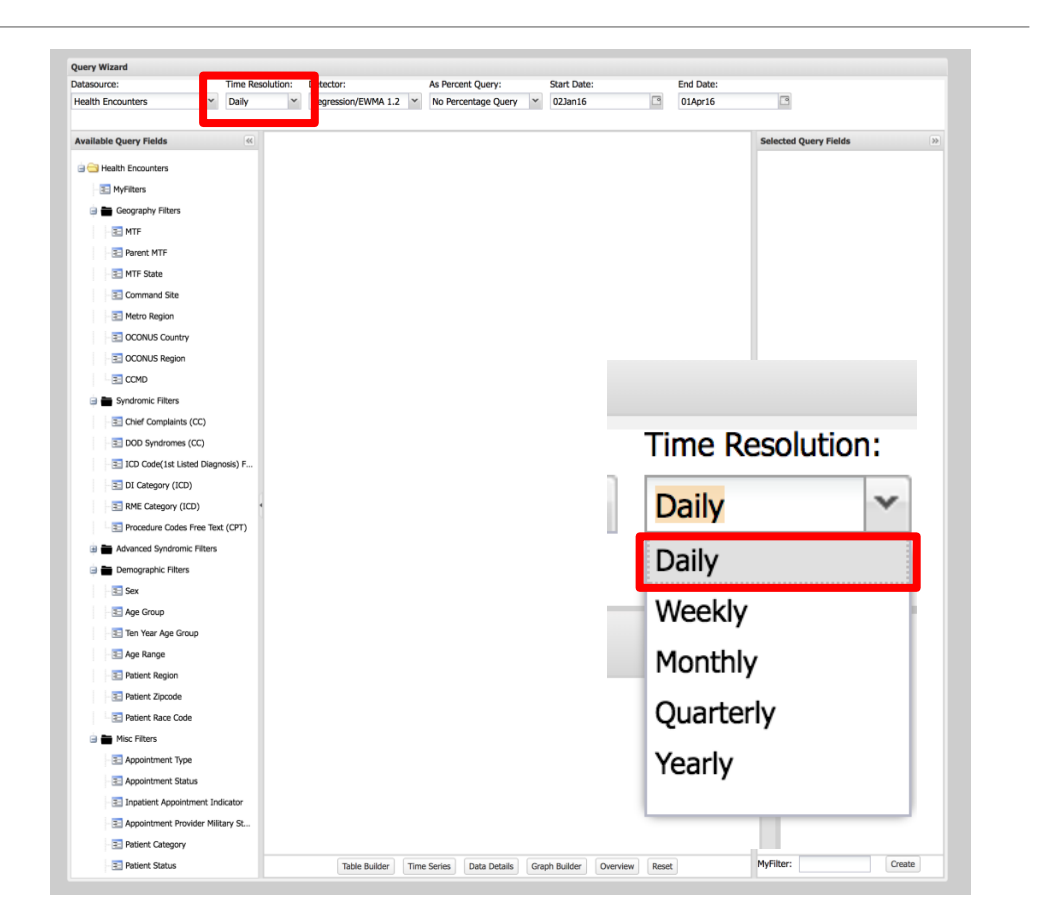

**Query Portal** 

- •You will also need to select a data range for your query.
- •Use the calendar on the top right of the Query Wizard to select a start date and an end date for your query.

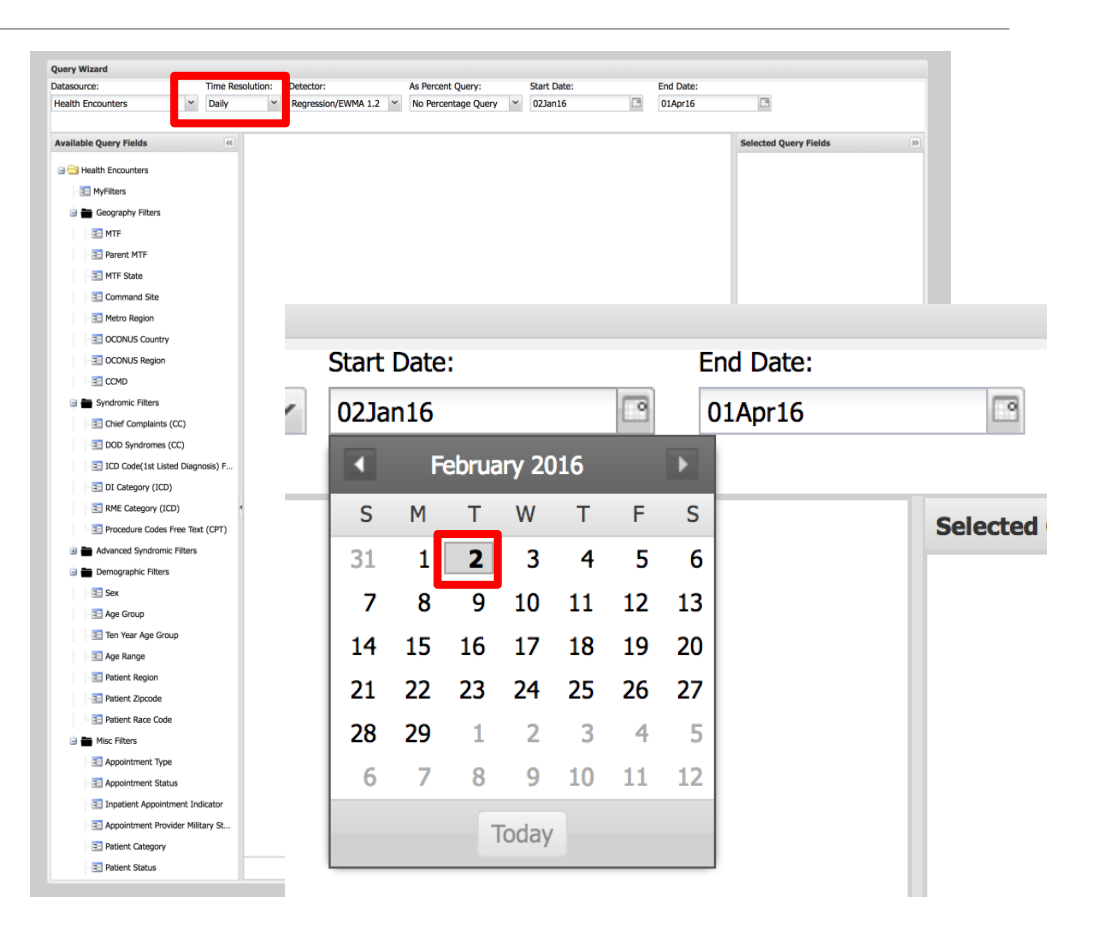

**Query Portal** 

•From the left panel on the next set of options, the user can select from Available Query Fields. These query fields options will be dependent on the data source selected.

•For each query field selected, the field specific options are displayed in the center panel. These options can be simple combo box pull downs, number ranges selectors, date range selectors, free-text query fields, or adder-style select boxes for very large lists.

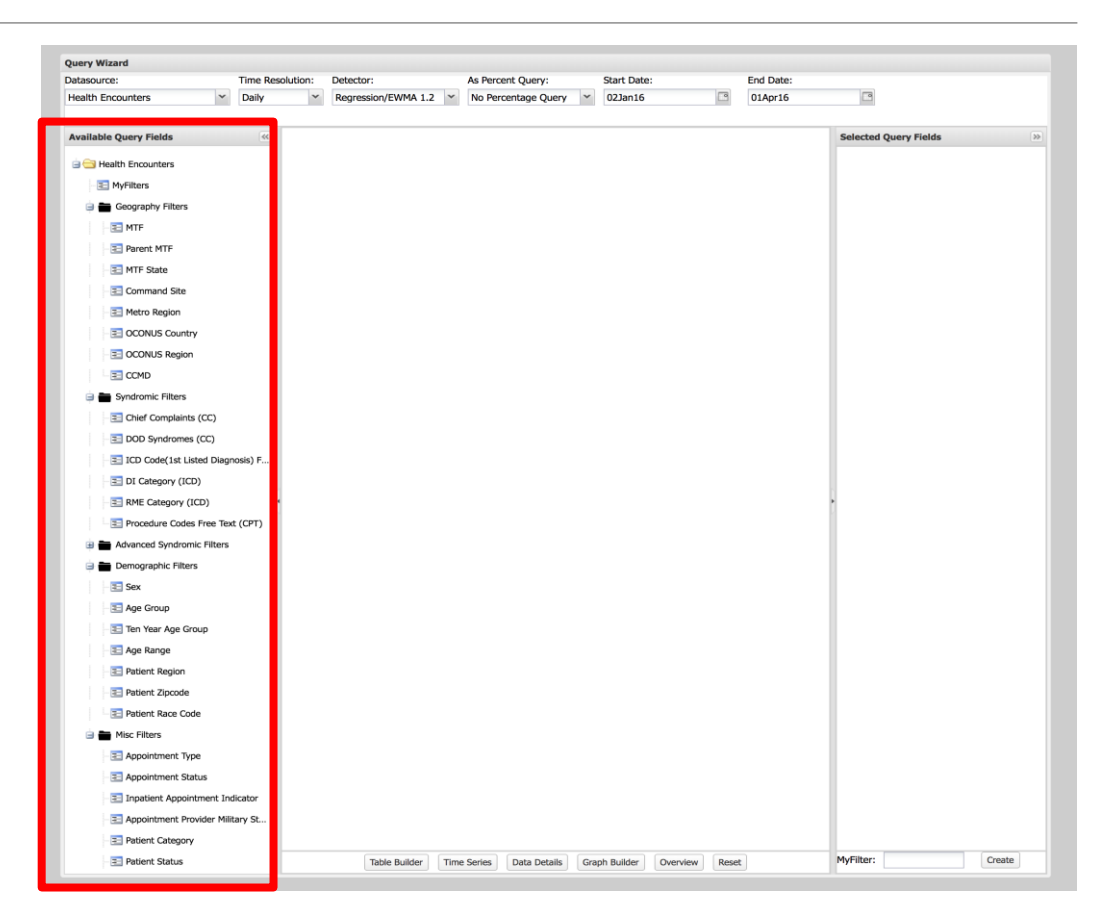

**Query Portal** 

- •The user is required to choose the desired options and once selected, they will be added to the Selected Query Fields panel on the right side to build their query.
- •Once the user has selected all its components, the query can be executed. There are several options for executing and viewing outputs for that query.
- •The options are a tabular format via the Table Builder, Time Series view, and Data Details view. The user can also access the Graph Builder, Overview Portal, and Advanced Query tool from this page.

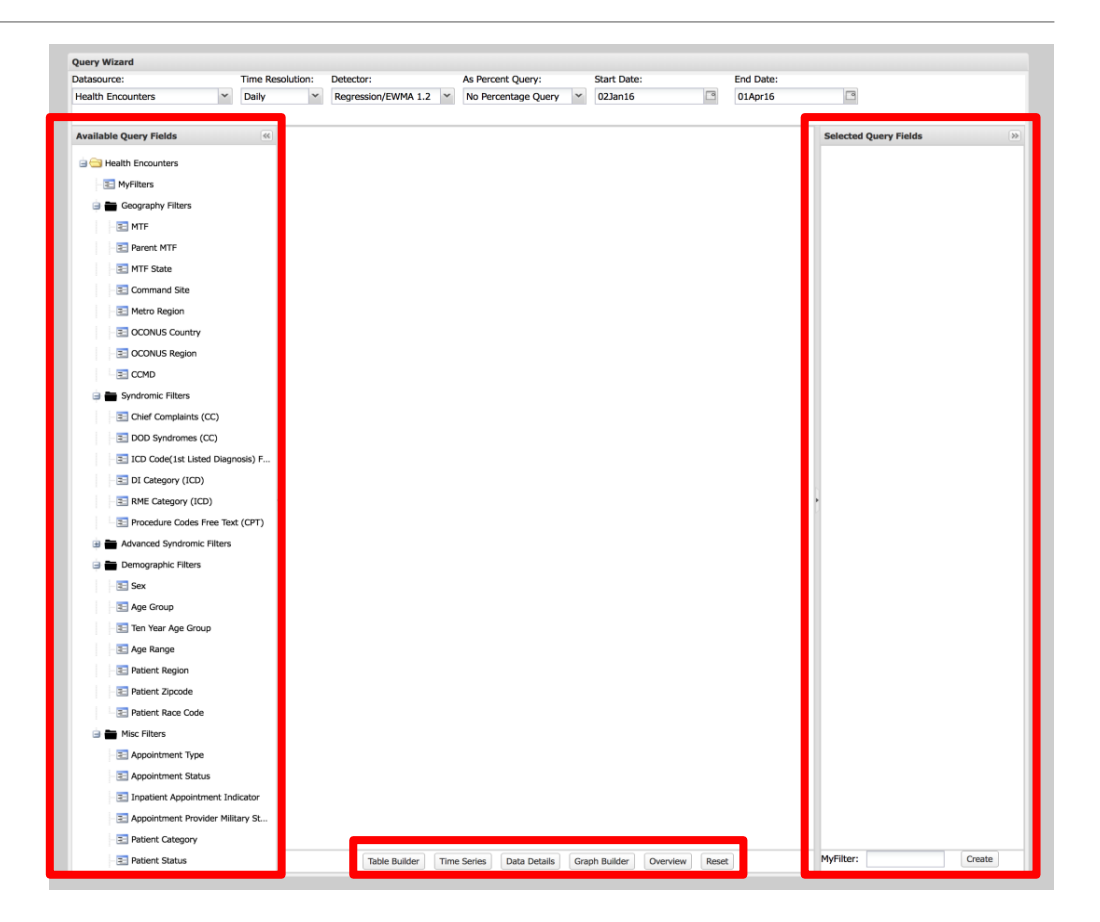

**Query Portal** 

•All entries in the middle box will be the chosen options once the "SELECT" button is pressed.

•Your selection are shown in the right side box.

•You can remove selected query fields by clicking the red X button.

•Once your selections are finalized you can run the query by clicking one of the options below that were previously mentioned.

| Query Wizard                          |         |                     |                              |                            |                |                       |
|---------------------------------------|---------|---------------------|------------------------------|----------------------------|----------------|-----------------------|
| Datasource:                           | Time Re | solution:           | Detector:                    | As Percent Query:          | Start Date:    | End Date:             |
| Health Encounters                     | Daily   | ×                   | Regression/EWMA 1.2          | No Percentage Query 💙      | 02Jan16        | 01Apr16               |
| Available Query Fields                |         | DOD Syr             | idromes (CC)                 |                            |                | Selected Query Fields |
| 🖃 😁 Health Encounters                 | *       | Select va           | lues for DOD Syndromes (CC): | Select Help                |                | MTF State 📃 🗶         |
| E MTF                                 |         | Bot_like<br>Exposur | e                            |                            |                | DOD Syndromes (CC)    |
| Parent MTF           Image: MTF State |         | Fever<br>GI         |                              |                            |                |                       |
| Command Site                          | -       | Hemr_il<br>ILI      |                              |                            |                |                       |
| Metro Region                          |         | Injury<br>Neuro     |                              |                            |                |                       |
| CONUS Country                         |         | Rash<br>Records     | OfInterest                   |                            |                |                       |
| CCMD                                  |         | Resp<br>Chk. cou    |                              |                            |                |                       |
| 🕀 🖿 Syndromic Filters                 |         | SIIK_CO             | lid                          |                            |                |                       |
| Chief Complaints (CC)                 |         |                     |                              |                            |                |                       |
| E DOD Syndromes (CC)                  |         |                     |                              |                            |                |                       |
| E ICD Code(1st Listed Diagn           | osi     | L                   |                              | Select Help                |                |                       |
| DI Category (ICD)                     | •       | 1                   | Table Builder Time Series    | Data Details Graph Builder | Overview Reset |                       |

### Time Series

•Note that the detection on a time series page is run dynamically with the most up-to-date data that is available. This is sometimes different than the alerts on an Alert List because those detectors are run on a schedule and so may not include the most recent data.

•If you hold the cursor over a particular date's marker on the graph, a text box will appear with specific information about that date.

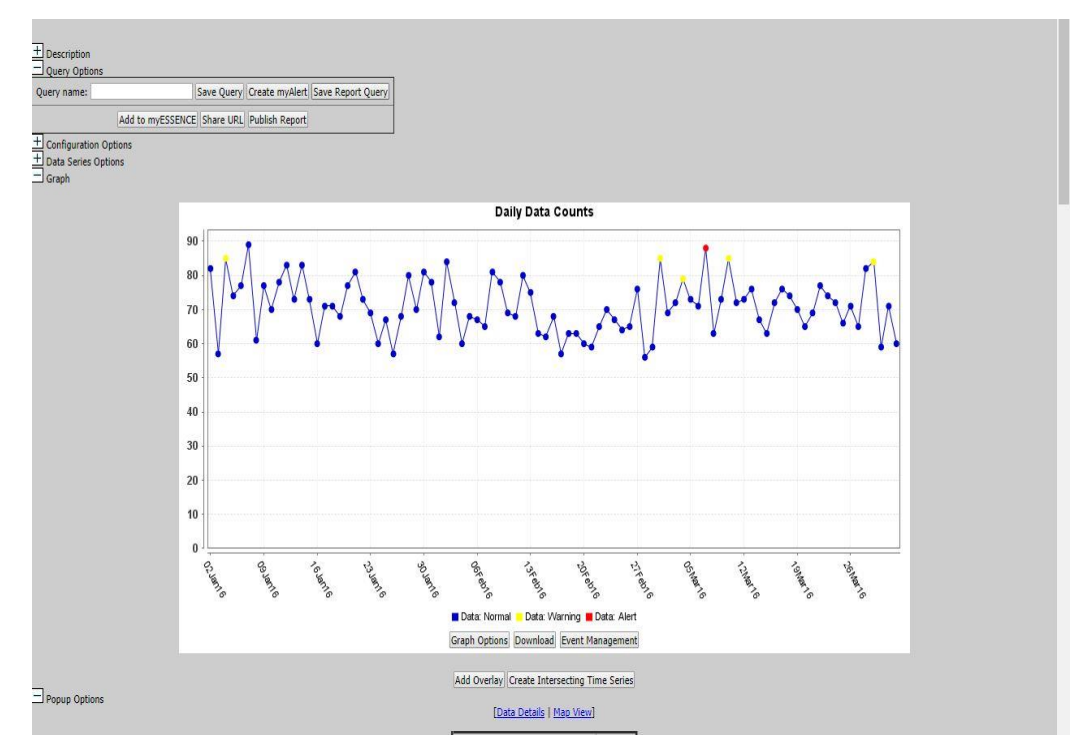

### **Time Series**

•You can add a time series to myESSENCE or myAlert under Query Options. Other options include Save Query, Save Report Query, Share URL and Publish Report.

- •You must enter a name for the query then select what option you would like to use.
- •For example, if you add the query to myESSENCE, you will have to select which tab to place the query in and select Add to myESSENCE. The query will now be visible in myESSENCE under the selected tab.

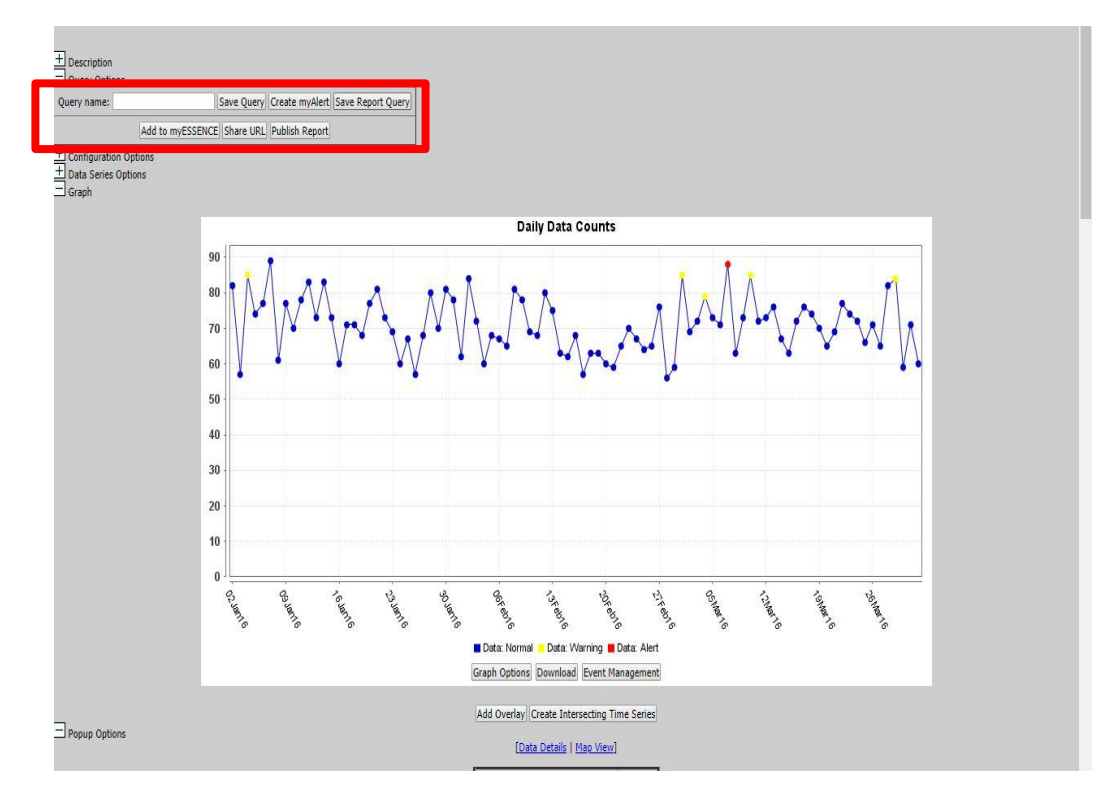

### Data Details

•The data details option displays all line level records over the date range. Similar to the Alert List, the default sorting is by date, but the earliest date of the date range is displayed first.

•Similar to the Time Series View, this page has the Description box, Query Options, and Configuration Options.

•Also, Graph options are provided from which the user can select to visualize pie charts or bar charts. The set of field options available for building pie or bar charts are provided as drop-downs.

| - conngua                                                                                                    | tion Options                                                                                                    |                                                                    |                                                                                                    |                                                                                                    |                                                                                                    |                                                                                                    |                                                                                                    |                                                                                           |                                                                                                    |                                                                                                    |                                                                                                    |                                                                                                    |                                                                                                    |
|----------------------------------------------------------------------------------------------------|----------------------------------------------------------------------------------------------------|--------------------------------------------------------------------|----------------------------------------------------------------------------------------------------|----------------------------------------------------------------------------------------------------|----------------------------------------------------------------------------------------------------|----------------------------------------------------------------------------------------------------|----------------------------------------------------------------------------------------------------|-------------------------------------------------------------------------------------------|----------------------------------------------------------------------------------------------------|----------------------------------------------------------------------------------------------------|----------------------------------------------------------------------------------------------------|----------------------------------------------------------------------------------------------------|----------------------------------------------------------------------------------------------------|
| ⊐ Graphs                                                                                                    |                                                                                                    |                                                                    | Selec                                                                                                    | t Pie Chart(s):                                                                                                    | MTF<br>Parent MTF<br>MTF State<br>Command Site<br>Metro Region                                                                                                    | Select Ba                                                                                             | Chart(s)                                                                                                    | MTF<br>Pare<br>Com<br>Metr                                                                | é MTF                                                                                                    |                                                                                                    |                                                                                                    |                                                                                                    |                                                                                                    |
| -                                                                                                    |                                                                                                    |                                                                    |                                                                                                    |                                                                                                    | Add Pie Chart                                                                                                    |                                                                                                    |                                                                                                    | Add                                                                                       | Bar Chart                                                                                                    |                                                                                                    |                                                                                                    |                                                                                                    |                                                                                                    |
| ] Time Of E                                                                                                    | Jay Graph                                                                                                    |                                                                    |                                                                                                    | -                                                                                                    |                                                                                                    |                                                                                                    |                                                                                                    |                                                                                           |                                                                                                    |                                                                                                    |                                                                                                    |                                                                                                    |                                                                                                    |
|                                                                                                    |                                                                                                    |                                                                    |                                                                                                    | Time Interva                                                                                                    | I (Integer between 1 and                                                                                                    | 1 360 minutes): 30                                                                                    |                                                                                                    | Pop                                                                                       | up Time of Day Graphs                                                                                                    |                                                                                                    |                                                                                                    |                                                                                                    |                                                                                                    |
| available                                                                                                    | links                                                                                                    |                                                                    |                                                                                                    |                                                                                                    |                                                                                                    |                                                                                                    |                                                                                                    |                                                                                           |                                                                                                    |                                                                                                    |                                                                                                    |                                                                                                    |                                                                                                    |
|                                                                                                    | _                                                                                                    |                                                                    |                                                                                                    | [Download .ze                                                                                                    | file containing all graphs                                                                                                    | s on this gage   <u>Download all</u>                                                                  | pelected o                                                                                                    | rach data                                                                                 | tables as a MS Excel file]                                                                                                    |                                                                                                    |                                                                                                    |                                                                                                    |                                                                                                    |
|                                                                                                    |                                                                                                    |                                                                    |                                                                                                    |                                                                                                    |                                                                                                    | [Popup Charts]                                                                                        |                                                                                                    |                                                                                           |                                                                                                    |                                                                                                    |                                                                                                    |                                                                                                    |                                                                                                    |
|                                                                                                    |                                                                                                    |                                                                    |                                                                                                    |                                                                                                    |                                                                                                    | [Previous Day   Next Da                                                                               | ]                                                                                                    |                                                                                           |                                                                                                    |                                                                                                    |                                                                                                    |                                                                                                    |                                                                                                    |
|                                                                                                    |                                                                                                    |                                                                    |                                                                                                    |                                                                                                    |                                                                                                    | Trans Contra   Mars 16an                                                                              |                                                                                                    |                                                                                           |                                                                                                    |                                                                                                    |                                                                                                    |                                                                                                    |                                                                                                    |
|                                                                                                    |                                                                                                    |                                                                    |                                                                                                    |                                                                                                    |                                                                                                    | (Title Seles)   Mag Viel                                                                              |                                                                                                    |                                                                                           |                                                                                                    |                                                                                                    |                                                                                                    |                                                                                                    |                                                                                                    |
|                                                                                                    |                                                                                                    |                                                                    |                                                                                                    |                                                                                                    |                                                                                                    | [Plain Text   Microsoft Exc                                                                           | 1                                                                                                    |                                                                                           |                                                                                                    |                                                                                                    |                                                                                                    |                                                                                                    |                                                                                                    |
|                                                                                                    |                                                                                                    |                                                                    |                                                                                                    |                                                                                                    |                                                                                                    |                                                                                                    |                                                                                                    |                                                                                           |                                                                                                    |                                                                                                    |                                                                                                    |                                                                                                    |                                                                                                    |
|                                                                                                    |                                                                                                    |                                                                    |                                                                                                    |                                                                                                    |                                                                                                    |                                                                                                    |                                                                                                    |                                                                                           |                                                                                                    |                                                                                                    |                                                                                                    |                                                                                                    |                                                                                                    |
| -                                                                                                    |                                                                                                    |                                                                    |                                                                                                    |                                                                                                    |                                                                                                    |                                                                                                    |                                                                                                    |                                                                                           |                                                                                                    |                                                                                                    |                                                                                                    |                                                                                                    |                                                                                                    |
| 🗄 Data Deta                                                                                                    | als Table Configuration                                                                                                    |                                                                    |                                                                                                    |                                                                                                    |                                                                                                    |                                                                                                    |                                                                                                    |                                                                                           |                                                                                                    |                                                                                                    |                                                                                                    |                                                                                                    |                                                                                                    |
| 🗄 Data Deta                                                                                                    | vis Table Configuration                                                                                                    |                                                                    |                                                                                                    |                                                                                                    |                                                                                                    |                                                                                                    |                                                                                                    |                                                                                           |                                                                                                    |                                                                                                    |                                                                                                    |                                                                                                    |                                                                                                    |
| E Data Deta                                                                                                    | als Table Configuration                                                                                                    | Time                                                               | Appointment Date                                                                                                    | Appointment C                                                                                                    | APER Extract Date                                                                                                    | Family Member Prefix F                                                                                | IP Age                                                                                                    | Sex                                                                                       | Falient Category                                                                                                    | Patient Race Code                                                                                                    | Ethnic Backpround                                                                                                    | Service                                                                                                    | <u>Hilitary Grade Rank</u>                                                                                                    |
| E Data Deta<br>Date<br>29Mar16 *                                                                                                    | NS Table Configuration           Treatment DVES 1D           VD - XDIT (MF) AUDEDITS MAINLAS FXC - TYPE HEEICAL GROUP (1066 - 1066 )                                                                                                    | Time                                                               | Appointment Date<br>20160229                                                                                                    | Appointment C<br>Nov 29 2017 7:46                                                                                                    | APER Extract Date                                                                                                    | Family Member Prefix F<br>20                                                                          | 12 Asc<br>+9                                                                                                    | <u>Sex</u><br>Nale                                                                        | Patient Category<br>Ar Force Active Daty                                                                                                    | Patient Race Code                                                                                                    | Ethnic Background                                                                                                    | Service<br>Not Provided                                                                                                    | <u>Hilitary Grade Rank</u><br>none                                                                                                    |
| Data Deta Data Data 29Har16                                                                                                    | No         Texatment. DHS 10           10                                                                                                    | Time                                                               | <u>Appointment Date</u><br>2016029<br>2016029                                                                                                    | Appointment C<br>Nov 29 2017 7:46<br>Nov 29 2017 7:46                                                                                                    | APER Extract Date  <br>AM 2                                                                                                    | Family Member Prefix F<br>20<br>20                                                                    | 1P Age<br>49<br>55                                                                                                    | <u>Sex</u><br>Nale<br>Fenale                                                              | Patient Category<br>Air Force Adhie Duty<br>Amy Dependent Of Patient (Living)                                                                                                    | Patient Race Code<br>Other<br>Negroid (Block)                                                                                                    | Ethnic Background<br>none<br>none                                                                                               | Service<br>Not Provided<br>Not Provided                                                                                                    | <u>Hilitary Grade Rank</u><br>none<br>none                                                                                                    |
| Date Det.                                                                                                    | als Table Configuration<br><u> </u>                                                                                                    | Time<br>none<br>none                                               | Appointment Date<br>2016029<br>2016029<br>2016029                                                                                                    | Appointment C<br>Nov 29 2017 7:46<br>Nov 29 2017 7:46<br>Nov 29 2017 7:46                                                                                                    | APER Extract Date  <br>AM 2<br>AM 2<br>AM 2                                                                                                    | Family Member Prefix F<br>20<br>20<br>30                                                              | 12 Age<br>49<br>55<br>24                                                                                                    | <u>Sex</u><br>Nale<br>Female<br>Nale                                                      | Patient Category<br>An Fara Adve Daty<br>Ann Dependents Of Fathed (Lineg)<br>Arrifiner Adve Daty                                                                                                    | Patient Race Code<br>Other<br>Negroid (Block)<br>Negroid (Block)                                                                                                    | Ethnic Backpround<br>none<br>none<br>Other                                                                                      | Service<br>Not Provided<br>Not Provided                                                                                                    | <u>Hilitary Grade Rasi</u><br>none<br>none<br>none                                                                                                    |
| Date Det<br>Date 29Har16 *<br>29Har16 *<br>29Har16 *                                                                                                    | ый Table Configuration<br><u>     Техникина</u> <u>DHES 10</u><br>100 - 20011 (JP) ВИСЕНИЗ МИИИ, LR R.С. 7766 НЕСПСА, GROUP (1066 - 0066 )<br>100 - 20011 (JP) АИКЕНИЗ МИИИ, LR R.С. 7766 НЕСПСА, GROUP (1066 - 0066 )<br>100 - 20011 (JP) АИКЕНИЗ МИИ, LR R.С. 7756 НЕСПСА, GROUP (1066 - 0066 )<br>100 - 20011 (JP) АИКЕНИЗ АНК Р.С. 7756 НЕСПСА, GROUP (1066 - 0066 )                                                                                                    | Time<br>none<br>none                                               | Appointment Date<br>2016029<br>2016029<br>2016029<br>2016029<br>2016029                                                                               | Appointment C<br>Nov 29 2017 7:46<br>Nov 29 2017 7:46<br>Nov 29 2017 7:46<br>Nov 29 2017 7:46                                                                                                    | APER Extract Date  <br>AM 2<br>AM 2<br>AM 3<br>AM 3                                                                                                    | Fanije Hember Prefix F<br>20<br>20<br>30<br>30                                                        | 12 Age<br>49<br>55<br>24<br>68                                                                                                    | <u>Sex</u><br>Nale<br>Fenale<br>Nale<br>Nale                                              | Patient Category<br>Ar Force Active Duty<br>Army Dependent Of Retired (Jung)<br>Army Dependent Of Artimo Duty (Catalog Former Space)<br>Namy Dependent Of Artimo Duty (Catalog Former Space)                                                                                                    | Patient Race Code<br>Other<br>Negroid (Black)<br>Negroid (Black)<br>Caucasoid (Ulinte)                                                                                                    | Ethnic Background<br>none<br>none<br>Other<br>Urikanun                                                                          | Service<br>Not Provided<br>Not Provided<br>Not Provided                                                                                                    | Hilitary Grade Rank<br>none<br>none<br>none<br>none                                                                                                    |
| Date Det<br>Date<br>29Har16 *<br>29Har16 *<br>29Har16 *<br>29Har16 *                                                                                                    | Total Configuration           Treatment DPISS ID           No - X0017 (NF) Allochesis wink LAB TAC - TYBE HEDICAL GROUP (1066 - 1066 )           No - X0017 (NF) Allochesis wink LAB TAC - TYBE HEDICAL GROUP (1066 - 1066 )           No - X0017 (NF) Allochesis wink LAB TAC - TYBE HEDICAL GROUP (1066 - 1066 )           No - X0017 (NF) Allochesis wink LAB TAC - TYBE HEDICAL GROUP (1066 - 1066 )           No - X0017 (NF) Allochesis wink LAB TAC - TYBE HEDICAL GROUP (1066 - 1066 )           No - X0017 (NF) Allochesis wink LAB TAC - TYBE HEDICAL GROUP (1066 - 1066 )                                                                                                    | Time<br>none<br>none<br>none<br>none                               | Appointment Date<br>2016029<br>2016029<br>2016029<br>2016029<br>2016029<br>2016029                                                                    | Appointment C<br>Nov 29 2017 7:46<br>Nov 29 2017 7:46<br>Nov 29 2017 7:46<br>Nov 29 2017 7:46<br>Nov 29 2017 7:46                                                                                                    | APER Extract Date                                                                                                    | Family Hember Prefix F<br>20<br>20<br>30<br>30<br>30                                                  | 12 Age<br>49<br>55<br>24<br>68<br>85                                                                                                    | Sex<br>Nale<br>Nale<br>Nale<br>Nale                                                       | Policet Category<br>Air Force Active Duty<br>Amy Dependents Of Attived (Living)<br>Air Force Active Duty<br>Tany Dependents Of Active Duty (Exclude Former Spose)<br>F12                                                                                                    | Patient Race Code<br>Other<br>Negroid (Block)<br>Negroid (Block)<br>Caucasoid (White)<br>none                                                                                                    | Ethnic Background<br>none<br>none<br>Other<br>Uriktown<br>Other                                                                 | Service<br>Not Provided<br>Not Provided<br>Not Provided<br>Not Provided<br>Not Provided                                                                                                    | Hilitary Grade Rank<br>none<br>none<br>none<br>none<br>none                                                                                                    |
| Data Des<br>Data<br>29Har16 *<br>29Har16 *<br>29Har16 *<br>29Har16 *<br>29Har16 *                                                                                                    | No         Textboold         D155         D0           Textboold         D155         D0         No         No <td>Time<br/>none<br/>none<br/>none<br/>none<br/>none</td> <td>Appointment Date<br/>20160229<br/>20160229<br/>20160229<br/>20160229<br/>20160229<br/>20160229</td> <td>Appointment C<br/>Nov 29 2017 7:40<br/>Nov 29 2017 7:40<br/>Nov 29 2017 7:40<br/>Nov 29 2017 7:40<br/>Nov 29 2017 7:40<br/>Nov 29 2017 7:40</td> <td>APER Extract Date  <br/>AM 2<br/>AM 2<br/>AM 3<br/>AM 3<br/>AM 3<br/>AM 3<br/>AM 3<br/>AM 3</td> <td>Family Hember Prefix F<br/>20<br/>20<br/>30<br/>30<br/>30<br/>30<br/>20</td> <td>P Ase<br/>49<br/>55<br/>24<br/>68<br/>85<br/>28</td> <td>Sex<br/>Nale<br/>Fenale<br/>Nale<br/>Nale<br/>Nale</td> <td>Pelicet Cotoson<br/>Ar Force Active Duty<br/>Army Dependents Of Factore (Lineg)<br/>Ar Force Active Duty<br/>Team Dependent of Active Duty (Sociale Former Spoce)<br/>F112<br/>A211</td> <td>Patient Race Code Other Regroid (Black) Regroid (Black) Regroid (Black) Caucasoid (Black) none Other</td> <td>Ethnic Background<br/>none<br/>none<br/>Other<br/>Unknown<br/>Other<br/>Other</td> <td>Service<br/>Not Provided<br/>Not Provided<br/>Not Provided<br/>Not Provided<br/>Not Provided<br/>Not Provided</td> <td>Hilitary Grade Rank<br/>none<br/>none<br/>none<br/>none<br/>none<br/>none</td> | Time<br>none<br>none<br>none<br>none<br>none                       | Appointment Date<br>20160229<br>20160229<br>20160229<br>20160229<br>20160229<br>20160229                                                              | Appointment C<br>Nov 29 2017 7:40<br>Nov 29 2017 7:40<br>Nov 29 2017 7:40<br>Nov 29 2017 7:40<br>Nov 29 2017 7:40<br>Nov 29 2017 7:40                                                                                                    | APER Extract Date  <br>AM 2<br>AM 2<br>AM 3<br>AM 3<br>AM 3<br>AM 3<br>AM 3<br>AM 3                                                                                                    | Family Hember Prefix F<br>20<br>20<br>30<br>30<br>30<br>30<br>20                                      | P Ase<br>49<br>55<br>24<br>68<br>85<br>28                                                                                                    | Sex<br>Nale<br>Fenale<br>Nale<br>Nale<br>Nale                                             | Pelicet Cotoson<br>Ar Force Active Duty<br>Army Dependents Of Factore (Lineg)<br>Ar Force Active Duty<br>Team Dependent of Active Duty (Sociale Former Spoce)<br>F112<br>A211                                                                                                    | Patient Race Code Other Regroid (Black) Regroid (Black) Regroid (Black) Caucasoid (Black) none Other                                                                                                    | Ethnic Background<br>none<br>none<br>Other<br>Unknown<br>Other<br>Other                                                         | Service<br>Not Provided<br>Not Provided<br>Not Provided<br>Not Provided<br>Not Provided<br>Not Provided                                                                                                    | Hilitary Grade Rank<br>none<br>none<br>none<br>none<br>none<br>none                                                                                                    |
| Date Det<br>Date 29Har16 *<br>29Har16 *<br>29Har16 *<br>29Har16 *<br>29Har16 *<br>29Har16 *                                                                                                    | Intel Configuration           Treatment DHSS 10           V0 - 20011 (VF) Address Swala, 487 KC - 7796 HEBICAL GROUP (066 - 0064)           V0 - 20011 (VF) Address Swala, 487 KC - 7996 HEBICAL GROUP (066 - 0064)           V0 - 20011 (VF) Address Swala, 487 KC - 7996 HEBICAL GROUP (066 - 0064)           V0 - 20011 (VF) Address Swala, 487 KC - 7996 HEBICAL GROUP (066 - 0064)           V0 - 20011 (VF) Address Swala, 487 KC - 7996 HEBICAL GROUP (066 - 0064)           V0 - 20011 (VF) Address Swala, 487 KC - 7996 HEBICAL GROUP (066 - 0064)           V0 - 20011 (VF) Address Swala, 487 KC - 7996 HEBICAL GROUP (066 - 0064)                                                                                                    | Time<br>none<br>none<br>none<br>none<br>none                       | Appointment Date<br>2016029<br>2016029<br>2016029<br>2016029<br>2016029<br>2016029<br>2016029                                                         | Appointment C<br>Nov 29 2017 7:40<br>Nov 29 2017 7:40<br>Nov 29 2017 7:40<br>Nov 29 2017 7:40<br>Nov 29 2017 7:40<br>Nov 29 2017 7:40<br>Nov 29 2017 7:40                                                                                         | APER Extract Date<br>AM AM SAME SAME SAME SAME SAME SAME SAME                                                                                                    | Family Member Prefix F<br>20<br>20<br>30<br>30<br>30<br>30<br>30<br>30<br>30<br>30<br>30<br>30<br>30  | 12 Ass<br>49<br>55<br>24<br>68<br>85<br>28<br>29                                                                                                    | Sex<br>Nale<br>Fenale<br>Nale<br>Nale<br>Nale                                             | Patient Catagory<br>Air Force Active Daty<br>Aimy Dependents Of Reined (Lineg)<br>Aimy Dependents Of Active Daty (Exclude Former Sponse)<br>F312<br>A211<br>A211<br>A211<br>A211                                                                                                    | Patient Race Code<br>Other<br>Negroid (Slack)<br>Caucasoid (Vitike)<br>none<br>Other<br>none                                                                                                    | Ethnic Background<br>nore<br>nore<br>Other<br>Unionan<br>Other<br>Other<br>Filipino                                             | Service<br>Nat Provided<br>Nat Provided<br>Nat Provided<br>Nat Provided<br>Nat Provided<br>Nat Provided<br>Nat Provided                                                                                                    | Hiltzry Crode Rank<br>none<br>none<br>none<br>none<br>none<br>none<br>none                                                                                                    |
| Date           Date           29Har16           29Har16           29Har16           29Har16           29Har16           29Har16           29Har16           29Har16           29Har16           29Har16           29Har16                                                                                                    | No         Treatment DMS TD           Treatment DMS TD         No           No         -X001 (MF) AUXENTS NAMA, 488 X-7 MMR HEDICAL GROUP (M66 - 006 )           No         -X001 (MF) AUXENTS NAMA, 488 X-7 MMR HEDICAL GROUP (M66 - 006 )           No         -X001 (MF) AUXENTS NAMA, 488 X-7 MMR HEDICAL GROUP (M66 - 006 )           No         -X001 (MF) AUXENTS NAMA, 488 X-7 MMR HEDICAL GROUP (M66 - 006 )           No         -X001 (MF) AUXENTS NAMA, 488 X-7 MMR HEDICAL GROUP (M66 - 006 )           No         -X001 (MF) AUXENTS NAMA, 488 X-7 MMR HEDICAL GROUP (M66 - 006 )           NO         -X001 (MF) AUXENTS NAMA, 488 X-7 MMR HEDICAL GROUP (M66 - 006 )           NO         -X001 (MF) AUXENTS NAMA, 488 X-7 MMR HEDICAL GROUP (M66 - 006 )                                                                                                    | Time<br>none<br>none<br>none<br>none<br>none<br>none               | Appointment Date<br>2016029<br>2016029<br>2016029<br>2016029<br>2016029<br>2016029<br>2016029<br>2016029<br>2016029                                   | Appointment C<br>Nov 29 20:7 7:46<br>Nov 29 20:7 7:46<br>Nov 29 20:7 7:46<br>Nov 29 20:7 7:46<br>Nov 29 20:7 7:46<br>Nov 29 20:7 7:46<br>Nov 29 20:7 7:46<br>Nov 29 20:7 7:46                                                                     | AFER Extract Date<br>AAA<br>AAA<br>AAA<br>AAA<br>AAA<br>AAA<br>AAA<br>AAA                                                                                                    | Family Hember Prefix F<br>20<br>20<br>30<br>30<br>20<br>20<br>20<br>20<br>20<br>20                    | P Ase<br>49<br>55<br>24<br>68<br>85<br>28<br>28<br>29<br>64                                                                                                    | Sex<br>Nale<br>Female<br>Nale<br>Nale<br>Nale<br>Female                                   | Patient Catassey<br>Ar Force Active Duty<br>Arm Dependent Of Retired (Juing)<br>Arm Dependent Of Active Duty (Dackde Former Sponse)<br>Fill<br>Attil<br>Ar Force Active Duty<br>Ar Force Active Duty<br>Ar Force Dependents Of Active Duty (Exclude Former Sponse)                                                                                                    | Patient Rain Code<br>Other<br>Regnal (Bick)<br>Regnal (Bick)<br>Churana (Mitz)<br>Nore<br>Nore<br>Nore<br>Nore<br>Nore<br>Nore                                                                                    | Ethnic Background<br>note<br>note<br>Other<br>Unknown<br>Other<br>Titisins<br>Other                                             | Service<br>Nat Provided<br>Nat Provided<br>Nat Provided<br>Nat Provided<br>Nat Provided<br>Nat Provided<br>Nat Provided<br>Nat Provided                                                                                                    | Hiltary Grade Rank<br>none<br>none<br>none<br>none<br>none<br>none<br>none<br>no                                                                                                    |
| Date         Date           Date         29Har16           29Har16         2           29Har16         2           29Har16         2           29Har16         2           29Har16         2           29Har16         2           29Har16         2           29Har16         2           29Har16         2           29Har16         2           29Har16         2                                                                                 | No         Textment, DHS ID           Textment, DHS ID         Textment, DHS ID           No         -0001 (UF) JUDENIS WALL AR RK- 7786 HEELOL GROUP (066 - 006 )           No         -0001 (UF) JUDENIS WALL AR RK- 7786 HEELOL GROUP (066 - 006 )           No         -0001 (UF) JUDENIS WALL AR RK- 7786 HEELOL GROUP (066 - 006 )           No         -0001 (UF) JUDENIS WALL AR RK- 7786 HEELOL GROUP (066 - 006 )           No         -0001 (UF) JUDENIS WALL AR RK- 7786 HEELOL GROUP (066 - 006 )           No         -0001 (UF) JUDENIS WALL AR RK- 7786 HEELOL GROUP (066 - 006 )           No         -0001 (UF) JUDENIS WALL AR RK- 7786 HEELOL GROUP (066 - 006 )           No         -0001 (UF) JUDENIS WALL AR RK- 7786 HEELOL GROUP (066 - 006 )           No         -0001 (UF) JUDENIS WALL AR RK- 7786 HEELOL GROUP (066 - 006 )           No         -0001 (UF) JUDENIS WALL AR RK- 7786 HEELOL GROUP (066 - 006 )           No         -0001 (UF) JUDENIS WALL AR RK- 7786 HEELOL GROUP (066 - 006 )                                                                                                    | Time<br>none<br>none<br>none<br>none<br>none<br>none<br>none       | Appointment Date<br>2016029<br>2016029<br>2016029<br>2016029<br>2016029<br>2016029<br>2016029<br>2016029<br>2016029<br>2016029                        | Appointment C<br>Nov 29 2017 746<br>Nov 29 2017 746<br>Nov 29 2017 746<br>Nov 29 2017 746<br>Nov 29 2017 746<br>Nov 29 2017 746<br>Nov 29 2017 746<br>Nov 29 2017 746<br>Nov 29 2017 746                                                          | AFER Extract Date<br>AM<br>AM<br>AM<br>AM<br>AM<br>AM<br>AM<br>AM<br>AM<br>AM<br>AM<br>AM<br>AM                                                                                                    | Family Hender Prefix F<br>20<br>20<br>20<br>20<br>20<br>20<br>20<br>20<br>20<br>20<br>20<br>20<br>20  | IP         Asse           49         55           24         66           85         28           29         64           65         55                         | Sex<br>Nale<br>Fenale<br>Nale<br>Nale<br>Nale<br>Nale<br>Nale<br>Nale                     | Patient Category<br>Arr Force Active Duty<br>Arron Dependent Of Patient (Juing)<br>Arr Force Active Duty (Exclude Former Spruce)<br>P312<br>A211<br>Ak Force Active Duty<br>Arr Force Dependents Of Active Duty (Exclude Former Spruce)<br>Arr Force Active Duty<br>Arr Force Dependents Of Active Duty (Exclude Former Spruce)<br>Arr Force Active Duty                                                                                                    | Patient Race Code<br>Other<br>Regnal (Stock)<br>Regnal (Stock)<br>Concerner<br>Regnal (Stock)<br>Concerner<br>Regnal (Stock)<br>Cother                                                                            | Ethnic Background<br>nore<br>nore<br>Other<br>Other<br>Other<br>Other<br>Other                                                  | Service<br>Nat Provided<br>Nat Provided<br>Nat Provided<br>Nat Provided<br>Nat Provided<br>Nat Provided<br>Nat Provided<br>Nat Provided<br>Nat Provided<br>Nat Provided                                                                                                    | Hiltzry Grote Rank<br>none none none none none none none none                                                                                                    |
| Date           Date           29Har16           29Har16           29Har16           29Har16           29Har16           29Har16           29Har16           29Har16           29Har16           29Har16           29Har16           29Har16           29Har16           29Har16                                                                                                    | No. 2001 (M) ADDRESS WARL AR RK- 7786 HEDICAL GROUP (006 - 006 )           NO. 2001 (M) ADDRESS WARL AR RK- 7786 HEDICAL GROUP (006 - 006 )           NO. 2001 (M) ADDRESS WARL AR RK- 7786 HEDICAL GROUP (006 - 006 )                                                                                                    | Time<br>none<br>none<br>none<br>none<br>none<br>none<br>none<br>no | Accontinuent Data<br>21:4029<br>20:4029<br>20:4029<br>20:4029<br>20:4029<br>20:4029<br>20:4029<br>20:4029<br>20:4029<br>20:4029<br>20:4029<br>20:4029 | Appointment: C<br>Nov 29 2017 7:46<br>Nov 29 2017 7:46<br>Nov 29 2017 7:46<br>Nov 29 2017 7:46<br>Nov 29 2017 7:46<br>Nov 29 2017 7:46<br>Nov 29 2017 7:46<br>Nov 29 2017 7:46<br>Nov 29 2017 7:46<br>Nov 29 2017 7:46                            | APER Extract Date<br>AM AM Control I<br>AM AM Control I<br>AM AM Control I<br>AM AM Control I<br>AM AM Control I<br>AM AM Control I<br>AM AM Control I<br>AM Control I<br>AM AM Control I<br>AM Control I<br>AM | Family, Member Prefix F<br>20<br>20<br>20<br>20<br>20<br>20<br>20<br>20<br>20<br>20<br>20<br>20<br>20 | 12 Ase<br>49<br>55<br>24<br>68<br>85<br>28<br>28<br>29<br>64<br>65<br>32                                                                                        | Sex<br>Nale<br>Female<br>Nale<br>Nale<br>Nale<br>Nale<br>Nale<br>Nale                     | Policet. Category<br>Air Spraceto Doly<br>Airus Dependento Of Hatred (Lung)<br>Air Sprackette Doly<br>Day Dependent Of Attre Doly (Eclude Former Sprace)<br>FE12<br>All Tance Active Doly<br>Air Sprac Active Doly (Eclude Former Sporae)<br>Air Sprac Active Doly<br>Air Sprac Active Doly                                                                                                    | Patient Bare Code<br>Other<br>Regnal (Stack)<br>Regnal (Stack)<br>Concessol (White)<br>Concessol (White)<br>Regnal (Stack)<br>Regnal (Stack)<br>Regnal (Stack)                                                    | Ethnic Background<br>none<br>Other<br>Unkorsum<br>Other<br>Other<br>Other<br>Other<br>Other<br>Other<br>Other<br>Other<br>Other | Service<br>Nat Provided<br>Nat Provided<br>Nat Provided<br>Nat Provided<br>Nat Provided<br>Nat Provided<br>Nat Provided<br>Nat Provided<br>Nat Provided<br>Nat Provided<br>Nat Provided                                                                                                    | Hiltary Cash Raik<br>none<br>none<br>none<br>none<br>none<br>none<br>none<br>non                                                                                                    |
| Data Det<br>Data Det<br>29Har16 *<br>29Har16 *<br>29Har16 *<br>29Har16 *<br>29Har16 *<br>29Har16 *<br>29Har16 *<br>29Har16 *<br>29Har16 *<br>29Har16 *<br>29Har16 *<br>29Har16 *                                                                                                    | IntelEconfiguration     IntelEconfiguration                                                                                                    | Time<br>none<br>none<br>none<br>none<br>none<br>none<br>none<br>no | Appointment Date<br>20140329<br>20140329<br>20140329<br>20140329<br>20140329<br>20140329<br>20140329<br>20140329<br>20140329<br>20140329<br>20140329  | Appointment: C<br>Nov 29 2017 7:46<br>Nov 29 2017 7:46<br>Nov 29 2017 7:46<br>Nov 29 2017 7:46<br>Nov 29 2017 7:46<br>Nov 29 2017 7:46<br>Nov 29 2017 7:46<br>Nov 29 2017 7:46<br>Nov 29 2017 7:46                                                | APER Extent Date<br>AM AM 2<br>AM AM 2<br>AM AM 2<br>AM AM 2<br>AM AM 2<br>AM AM 2<br>AM AM 2<br>AM AM 2                                                                                                    | Farativ Hender Prefas F<br>20<br>20<br>20<br>20<br>20<br>20<br>20<br>20<br>20<br>20<br>20<br>20<br>20 | 12 Ass<br>49<br>55<br>24<br>66<br>85<br>28<br>29<br>64<br>65<br>32<br>23                                                                                        | Sex<br>Nale<br>Fenale<br>Nale<br>Nale<br>Nale<br>Nale<br>Nale<br>Nale<br>Fenale<br>Fenale | Patient: Catagory Arr Furze Actes Day Arr Furze Actes Day Arr Surze Actes Day Arr Surze Actes Day Arr Surze Actes Day Arr Surze Actes Day Arr Furze Dagendents Of Active Day (Exclude Former Spound) Arr Furze Dagendents Of Active Day (Exclude Former Spound) Arr Furze Dagendents Of Active Day (Exclude Former Spound) Arr Furze Dagendents Of Active Day (Exclude Former Spound) Arr Furze Dagendents Of Active Day Arr Furze Dagendents Of Active Day Arr Furze Dagendents Arr Furze Arr Furze Arr Fu | Patient Race Code<br>Citer<br>Regnal (Sinci)<br>Regnal (Sinci)<br>Cancard (Unite)<br>none<br>Citer<br>Regnal (Sinci)<br>Citer<br>Regnal (Sinci)<br>Citer                                                          | Ethnic Background<br>none<br>none<br>Other<br>Other<br>Other<br>Other<br>Other<br>Other<br>Other<br>Other<br>Other              | Service<br>Nut Provided<br>Nut Provided<br>Nut Provided<br>Nut Provided<br>Nut Provided<br>Nut Provided<br>Nut Provided<br>Nut Provided<br>Nut Provided<br>Nut Provided<br>Nut Provided<br>Nut Provided<br>Nut Provided<br>Nut Provided                                                                                                    | Hiltary Grade Rank           none           none           none           none           none           none           none           none           none           none           none           none           none           none           none           none           none           none                               |
| ■ Data Det           Data           Data           29Har16           29Har16 | Initial Configuration           Treatment DPIS ID           0: -3001 (VP) Auditions Aux Area           Do -3001 (VP) Auditions Aux Area           Do -3001 (VP) Auditions Aux Area                                                                                                    | Time<br>none<br>none<br>none<br>none<br>none<br>none<br>none<br>no | Accontinuent Date<br>2016029<br>2016029<br>2016029<br>2016029<br>2016029<br>2016029<br>2016029<br>2016029<br>2016029<br>2016029<br>2016029<br>2016029 | Appointment C<br>Nov 29 2017 746<br>Nov 29 2017 746<br>Nov 29 2017 746<br>Nov 29 2017 746<br>Nov 29 2017 746<br>Nov 29 2017 746<br>Nov 29 2017 746<br>Nov 29 2017 746<br>Nov 29 2017 746<br>Nov 29 2017 746<br>Nov 29 2017 746<br>Nov 29 2017 746 | AFER Extract Date<br>and<br>and<br>and<br>and<br>and<br>and<br>and<br>and<br>and<br>and                                                                                                    | Family Hender Prefix F<br>20<br>20<br>20<br>20<br>20<br>20<br>20<br>20<br>20<br>20<br>20<br>20<br>20  | IP         Asse           49         55           24         66           85         28           29         64           65         32           39         39 | Sex<br>Nale<br>Fenale<br>Nale<br>Nale<br>Nale<br>Nale<br>Nale<br>Nale<br>Nale<br>N        | Patient Catassey<br>Ar Force Active Day<br>Arm Dependent Of Retired (Juing)<br>Arm Dependent Of Active Day (Declade Former Spone)<br>Reg Dependent Of Active Day (Declade Former Spone)<br>Reg Dependent Of Active Day (Declade Former Spone)<br>Ar Force Dependent Of Active Day (Declade Former Spone)<br>Ar Force Dependent Of Active Day (Declade Former Spone)<br>Ar Force Dependent Of Active Day (Declade Former Spone)<br>Ilany Active Day                                                                                                    | Patient Base Code<br>Citier<br>Hegnal (Stack)<br>Regnal (Stack)<br>Concernation<br>Regnal (Stack)<br>Citier<br>Regnal (Stack)<br>Citier<br>Regnal (Stack)<br>Citier<br>Regnal (Stack)<br>Citier<br>Regnal (Stack) | Ethnic Background<br>none<br>Othe<br>Other<br>Other<br>Other<br>Other<br>Other<br>Other<br>Other<br>Other<br>Other<br>Other     | Service<br>Not Provided<br>Not Provided | Hiltary Grade Rank           none           none |

### ESSENCE v5: Other New Features

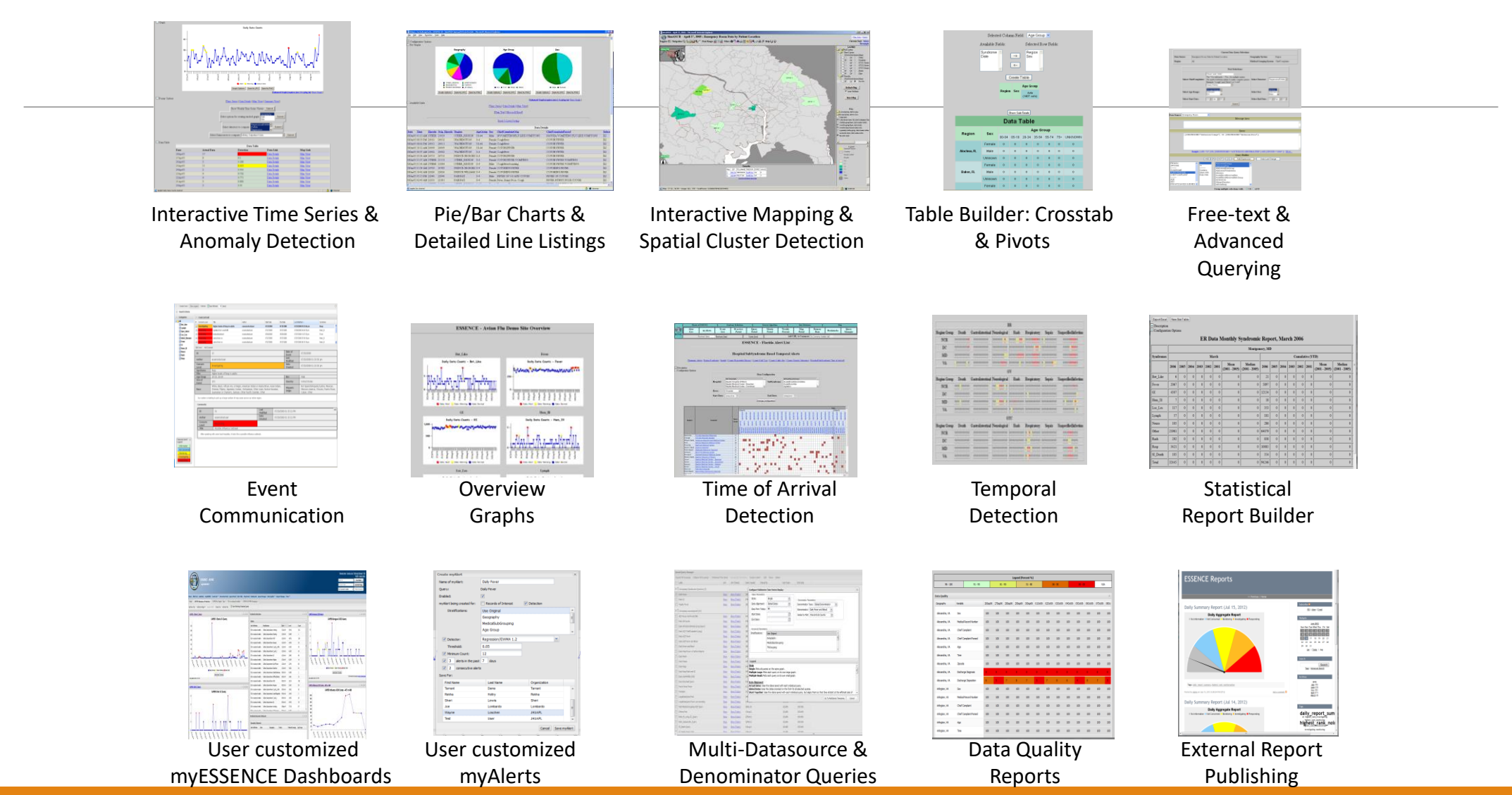

### **Contact Information**

- Army: APHC Disease Epidemiology Division Aberdeen Proving Ground – MD COMM: (410) 436-7605 DSN: 584-7605 <u>usarmy.apg.medcom-aphc.mbx.disease-epidemiologyprogram13@mail.mil</u>
- Navy: <u>Contact your cognizant NEPMU</u>

NEPMU2: COMM: (757) 950-6600; DSN: (312) 377-6600 Email: <u>usn.hampton-roads.navhospporsva.list.nepmu2norfolk- threatassess@mail.mil</u> NEPMU5: COMM: (619) 556-7070; DSN (312) 526-7070 Email: <u>usn.san-diego.navenpvntmedufive.list.nepmu5-health-surveillance@mail.mil</u> NEPMU6: COMM: (808) 471-0237; DSN: (315) 471-0237 Email: <u>usn.jbphh.navenpvntmedusixhi.list.nepmu6@mail.mil</u> NEPMU7: COMM (int): 011-34-956-82-2230 (local): 727-2230; DSN: 94-314-727-2230 Email: <u>NEPMU7@eu.navy.mil</u>

Air Force: Contact your MAJCOM PH or USAFSAM/PHR

USAFSAM / PHR / Epidemiology Consult Service Wright-Patterson AFB, Ohio COMM: (937) 938-3207 DSN: 798-3207 <u>usafsam.phrepiservic@us.af.mil</u>

### Questions

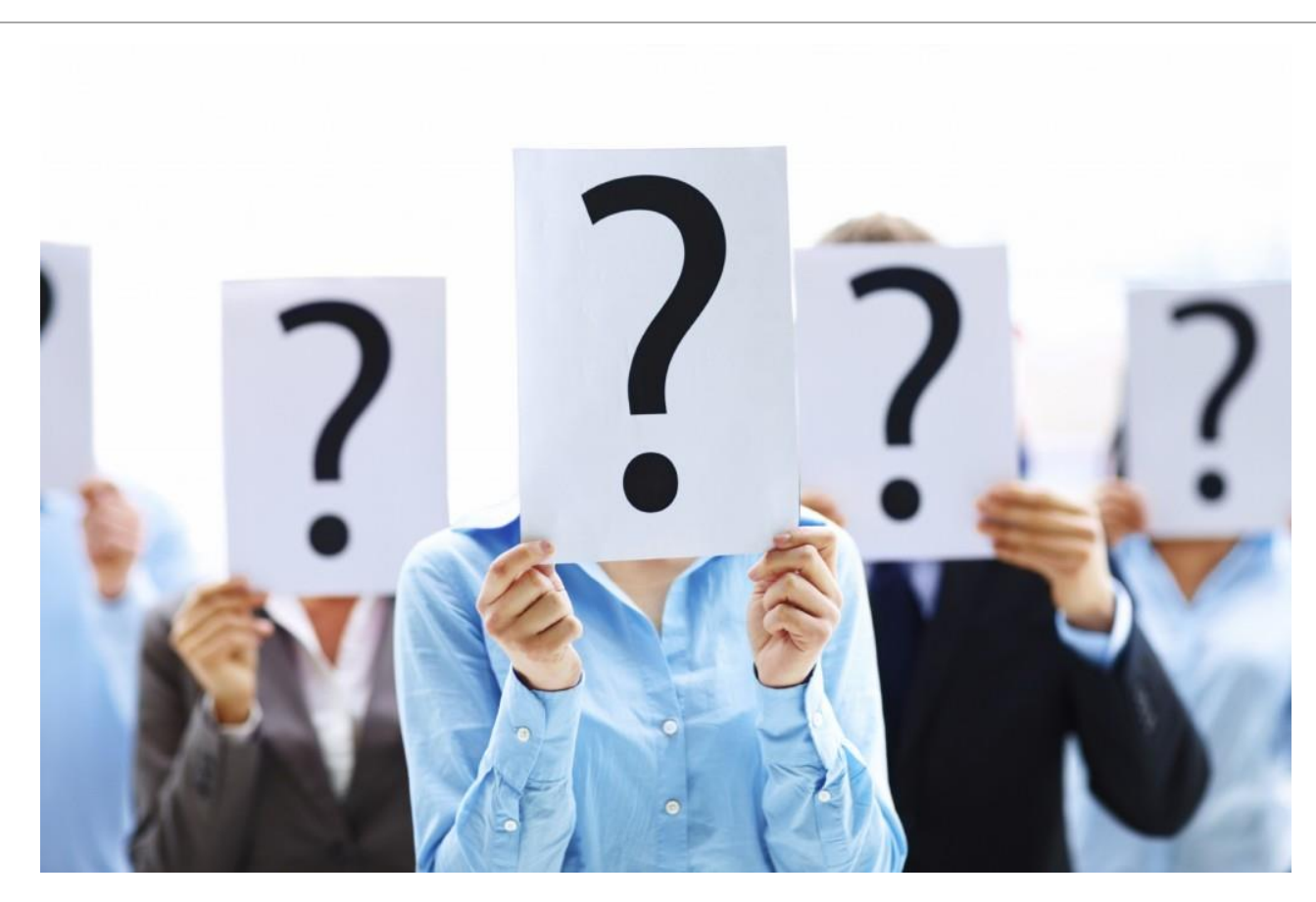